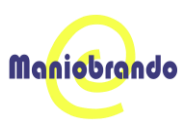

# Manual de Usuario de "MANIOBRANDO"

## 1. Introducción

Bienvenido al Manual de Usuario de MANIOBRANDO.

Este documento tiene como propósito proporcionar una guía clara y sencilla para utilizar la aplicación móvil **MANIOBRANDO**, una plataforma diseñada para facilitar el aprendizaje del **Lenguaje de Señas Mexicano (LSM)** de manera interactiva, divertida y accesible.

La aplicación está orientada a:

- Personas de todas las edades interesadas en aprender LSM.
- Usuarios sin conocimientos técnicos previos en tecnologías móviles.
- Familias, amigos y profesionales que deseen mejorar su comunicación inclusiva.

Este manual explica de manera práctica:

- Los requisitos mínimos para utilizar la aplicación.
- Cómo descargar e instalar la app en su dispositivo.
- Cómo navegar entre las diferentes funciones.
- Cómo aprovechar al máximo las herramientas de aprendizaje, misiones, recompensas y personalización disponibles.

**MANIOBRANDO** ha sido diseñada para ofrecer una experiencia educativa intuitiva y accesible, buscando fomentar la inclusión, el aprendizaje progresivo y el interés por la lengua de señas.

Para cualquier duda o inconveniente durante el uso, encontrará en este manual una sección de **Preguntas Frecuentes** (FAQ) y los canales de contacto de soporte.

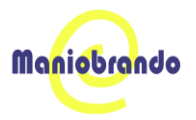

## INDICE

| Manual de Usuario de "MANIOBRANDO"1                        |
|------------------------------------------------------------|
| 1. Introducción1                                           |
| 2. Requisitos del Sistema4                                 |
| 2.1 Requisitos de Hardware4                                |
| 2.2 Requisitos de Software4                                |
| 2.3 Recomendaciones                                        |
| <b>3. Instalación de la Aplicación mediante APK</b> 5      |
| 3.1 Verificar instalación:7                                |
| 4. Flujo de Uso                                            |
| 4.1 Pantalla de Inicio8                                    |
| 4.2 Barra de Navegación Principal9                         |
| <b>4.3 Acceso a Unidades y Lecciones</b> 10                |
| 4.4 Juegos y Recompensas 10                                |
| 4.5 Seguimiento de progreso 11                             |
| 4.6 Perfil de usuario & Personalización de Avatar12        |
| <b>5. Funcionalidades Principales</b> 13                   |
| 5.1 Lecciones Temáticas y Aprendizaje Progresivo 栄 🛄 13    |
| 5.2 Juegos Educativos 🙉13                                  |
| 5.3 Sistema de Puntos y Recompensas 💰 鼻 14                 |
| 5.4 Perfil del Usuario y Personalización 👤 🎨 14            |
| 5.5 Seguimiento del Progreso 📈 14                          |
| 5.6 Funcionalidad Offline 📴 15                             |
| 5.7 Glosario de Términos 16                                |
| 6. Preguntas Frecuentes y Solución de Problemas (FAQ)17    |
| 6.1 ¿Necesito conexión a internet para usar la aplicación? |
| 6.2 ¿Cómo puedo reiniciar mi progreso? 17                  |

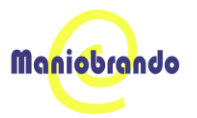

| 6.3 ¿Puedo usar la app en varios dispositivos?  | . 17 |
|-------------------------------------------------|------|
| 6.4 ¿La app recopila mi información personal?   | . 17 |
| 6.5 ¿La app enseña todo el lenguaje de señas?   | . 18 |
| 6.7 La aplicación no abre después de instalarla | . 18 |
| 6.8 No puedo completar una lección              | . 18 |
| 6.9 Perdí mi progreso                           | . 18 |
| 6.10 ¿Cómo contacto al equipo de soporte?       | . 19 |
| 6.11 ¿Hay un horario de atención?               | . 19 |

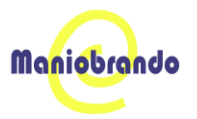

## 2. Requisitos del Sistema

Antes de utilizar **MANIOBRANDO**, asegúrese de que su dispositivo cumple con los requisitos mínimos recomendados para garantizar una experiencia de usuario fluida y sin interrupciones.

## 2.1 Requisitos de Hardware

| Elemento          | Especificación Requerida                                  |
|-------------------|-----------------------------------------------------------|
| Sistema Operativo | Android 8.0 (Oreo) o superior                             |
| Memoria RAM       | 2 GB mínimo (recomendado 3 GB o más)                      |
| Almacenamiento    | Al menos 200 MB de espacio libre                          |
| Interno           |                                                           |
| Cámara            | Cámara trasera funcional (para reconocimiento de señas en |
|                   | futuras versiones)                                        |
| Conectividad      | Conexión a Internet (Wi-Fi o datos móviles) para          |
|                   | sincronización de progreso y descarga de recursos         |

#### 2.2 Requisitos de Software

- Cuenta de Google Play para poder descargar la aplicación.
- Habilitar App desconocidas para instalar desde APK
- Acceso a servicios de Google habilitado (necesario para notificaciones push en versiones futuras).
- Permisos requeridos:
  - Acceso a la cámara (para futuras funciones de reconocimiento de gestos).
  - Acceso al almacenamiento interno (para guardar progreso local).

#### **2.3 Recomendaciones**

Para obtener el mejor desempeño:

- Mantenga actualizado su dispositivo con las últimas actualizaciones de Android.
- Utilice la aplicación en dispositivos de pantalla de 5" a 7" para una experiencia óptima de navegación y visualización.
- Procure estar conectado a una red Wi-Fi estable durante la descarga de contenido multimedia y sincronización de progreso.

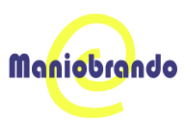

#### 3. Instalación de la Aplicación mediante APK

#### 📲 Paso 1: Descargar el archivo APK

• Obtenga el archivo APK oficial de **MANIOBRANDO** desde una fuente confiable proporcionada por el equipo de desarrollo.

#### Paso 2: Permitir instalaciones de fuentes desconocidas

- Vaya a **Configuración > Seguridad** en su dispositivo Android.
- Active la opción "Permitir instalación de aplicaciones de fuentes desconocidas". *(En Android 10 o superior, este permiso se otorga al intentar instalar el APK).*

| Configuración                                           | ← Permisos especiales                 | ← Permisos especiales                 |
|---------------------------------------------------------|---------------------------------------|---------------------------------------|
| Pantalla de inicio >                                    | Acceso en No Interrumpir >            | Acceso en No interrumpir              |
| Pantalia y brillo >                                     | Apps de administración de multimedia  | Apps de administración de multimedia  |
| Personalización >                                       | Modificar configuración del sistema   | Modificar configuración del sistema   |
| Huellas digitales, datos faciales y bloqueo de pantalla | Notificaciones de apps y dispositivos | Notificaciones de apps y dispositivos |
| Seguridad y emergencia >                                | Picture-in-picture                    | Picture-in-picture                    |
| 🕕 Protección de privacidad >                            | Acceso a SMS premium                  | Acceso a SMS premium                  |
| Aplicaciones                                            | Datos sin restricciones >             | Datos sin restricciones               |
| Bienestar digital v controles parentales                | Instalar apps desconocidas >          | Instalar apps desconocidas            |
| Image: Cuenta Mi >                                      | Alarmas y recordatorios               | Alarmas y recordatorios               |
|                                                         | Acceso e distan de uno                | Acceso a datos de uso                 |
| CONTRACT IN                                             |                                       |                                       |
|                                                         |                                       | Alarmas y recordationos               |
|                                                         |                                       |                                       |

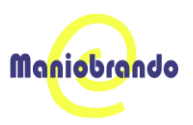

## **e** Advertencia de Seguridad

Instale únicamente archivos APK de fuentes oficiales para proteger la seguridad de su dispositivo y sus datos personales.

#### 📲 Paso 3: Instalar el APK

- Abra el archivo APK descargado.
- Siga las instrucciones en pantalla para completar la instalación.
- Una vez finalizada, encontrará el ícono de MANIOBRANDO en su menú de aplicaciones.

|   | 128 • ··· • • • • • • • • • • • • • • • •                                                                                                    | 1:28 ♥ ···                                       | ᢤᢢᠴ⊫ᢓ᠋᠍                                    | 123 ♥ ··· \$ \$ \$ all ♥ E>                                                                                                    |
|---|----------------------------------------------------------------------------------------------------|--------------------------------------------------|--------------------------------------------|----------------------------------------------------------------------------------------------------|
| l |                                                                                                    |                                                  |                                            | Instalar apps desconocidas                                                                                                    |
| l | Peligro                                                                                                    |                                                  |                                            | Confiar en esta fuente                                                                                                    |
|   | "Instalar aplicaciones de fuentes desconocidas" es un permiso muy<br>sensible. Si otorga este permiso, su información privada podría fitrarse<br>y su propiedad podría estar en riesgo. Esto es lo que las aplicaciones<br>podrán hacer: |                                                  | a deconocidar (9)<br>decon pre proceder de | To within a year data personalis sea may unbeeded a tea data and data year deconstruction. Se<br>montan agis do each lower, seals encouncide de tea datas que surfar se withins y la pietdat de<br>datas que puede deconstructe a su una |
|   | Influir en la seguridad y estabilidad del sistema.<br>Instate aplicaciones que pueder contener vica o comportanse mai de<br>cualquer dria forma.                                                                                         | © Google Play Protect<br>Esta app parece segura  |                                            |                                                                                                    |
| l | Instalar aplicaciones peligrosas Algunas aplicaciones de terceros pueden atacar su dispositivo, poniendo en riesgo sus datos y privacidad                                                                                                | Maniobrando                                      |                                            |                                                                                                    |
|   |                                                                                                    | $\odot$                                          |                                            | ¿Deseas instalar esta app?                                                                                                    |
|   |                                                                                                    | Puedes continuar con la instalación.<br>Instalar |                                            | Cancelar Instalar                                                                                                    |
|   |                                                                                                    | No installar                                     |                                            |                                                                                                    |
|   |                                                                                                    |                                                  |                                            |                                                                                                    |
|   |                                                                                                    |                                                  |                                            |                                                                                                    |
|   | Sey consciente de los posibles riesgos y esumo todas las posibles consecuencias de<br>forma voluntaria.                                                                                                    |                                                  |                                            |                                                                                                    |
|   | Cancelar Aceptar                                                                                                    |                                                  |                                            |                                                                                                    |
|   |                                                                                                    |                                                  |                                            |                                                                                                    |
|   |                                                                                                    |                                                  |                                            |                                                                                                    |
|   |                                                                                                    |                                                  |                                            |                                                                                                    |

#### **V** Instalación completa

Ahora puede abrir MANIOBRANDO y comenzar a utilizar la aplicación.

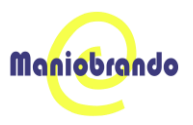

#### 3.1 Verificar instalación:

• Una vez instalada, abre la app desde el menú principal del dispositivo.

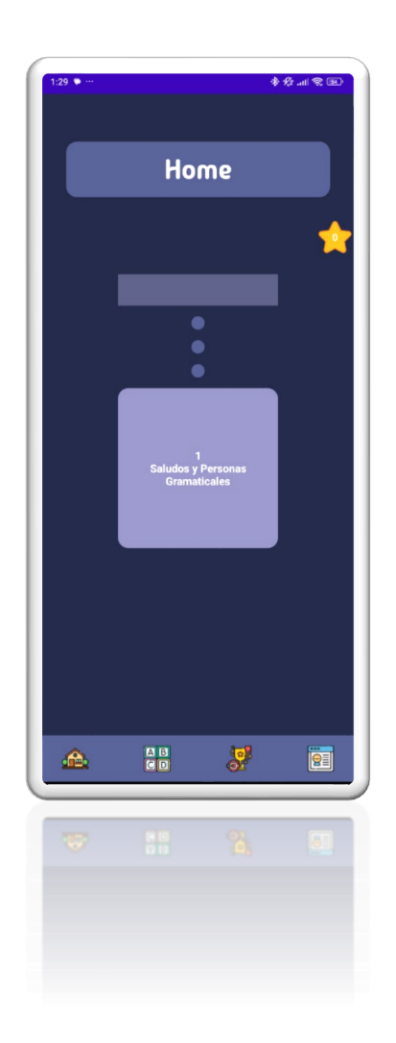

#### Compatibilidad

La aplicación ha sido diseñada para funcionar correctamente en smartphones y tabletas Android. Sin embargo, el rendimiento puede variar según la versión del sistema operativo y la capacidad del dispositivo.

## 4. Flujo de Uso

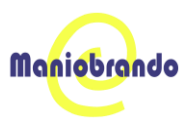

Esta sección describe cómo navegar dentro de **MANIOBRANDO**, permitiéndole aprovechar al máximo todas las funciones de la aplicación.

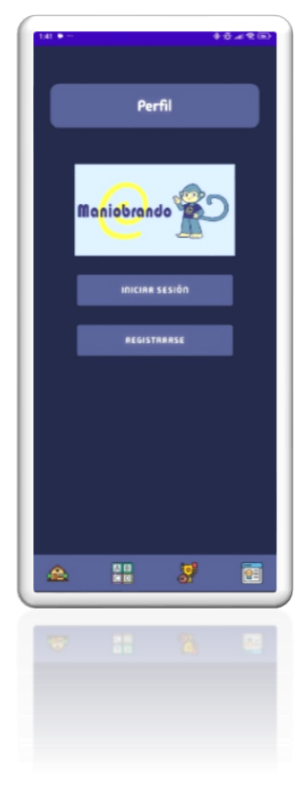

## 4.1 Pantalla de Inicio

**Al abrir la aplicación**, encontrará la pantalla de inicio donde podrá:

• **i** Iniciar Sesión: Ingresar con su correo y contraseña si ya tiene cuenta.

• Registrarse: Crear una nueva cuenta en pocos pasos si es nuevo usuario.

**Captura :** Pantalla inicial con el logotipo y botones de navegación principales.

## 4.2 Barra de Navegación Principal

Una vez dentro de su sesión, verá una barra de navegación en la parte inferior de la pantalla, compuesta por 4 módulos:

| Módulo   | Función                                                                    |
|----------|----------------------------------------------------------------------------|
| Inicio   | Ver su progreso en el curso y acceder a las unidades disponibles.          |
| (Home)   |                                                                            |
| Básicos  | Aprender el alfabeto y números en Lengua de Señas Mexicana.                |
| Misiones | Consultar misiones activas y reclamar recompensas.                         |
| Perfil   | Ver su perfil, personalizar su avatar, acceder a la tienda de cosméticos y |
|          | configurar opciones de la app.                                             |

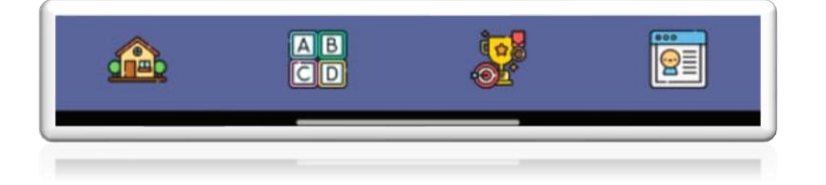

📷 Captura: Pantalla del menú principal con botones visibles.

Para navegar simplemente toque el ícono correspondiente.

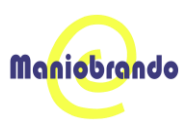

## 4.3 Acceso a Unidades y Lecciones

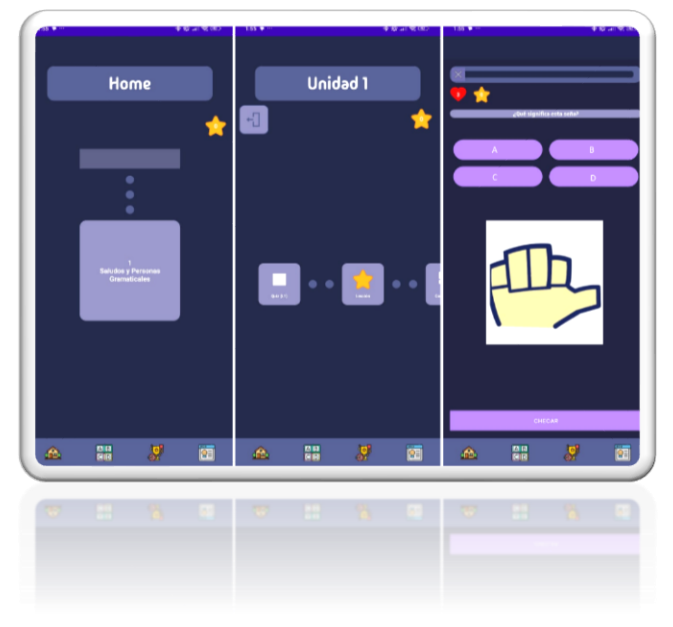

## Desde Home:

• Seleccione la **unidad** que desea estudiar.

• Avance a través de **lecciones** desbloqueadas completando ejercicios interactivos.

• **Nota**: Las unidades se desbloquean progresivamente conforme avanza en el curso.

## **Al completar lecciones**:

- Ganará **puntos**.
- Podrá desbloquear cosméticos.
- Mejorará su avatar y su nivel de competencia en LSM.

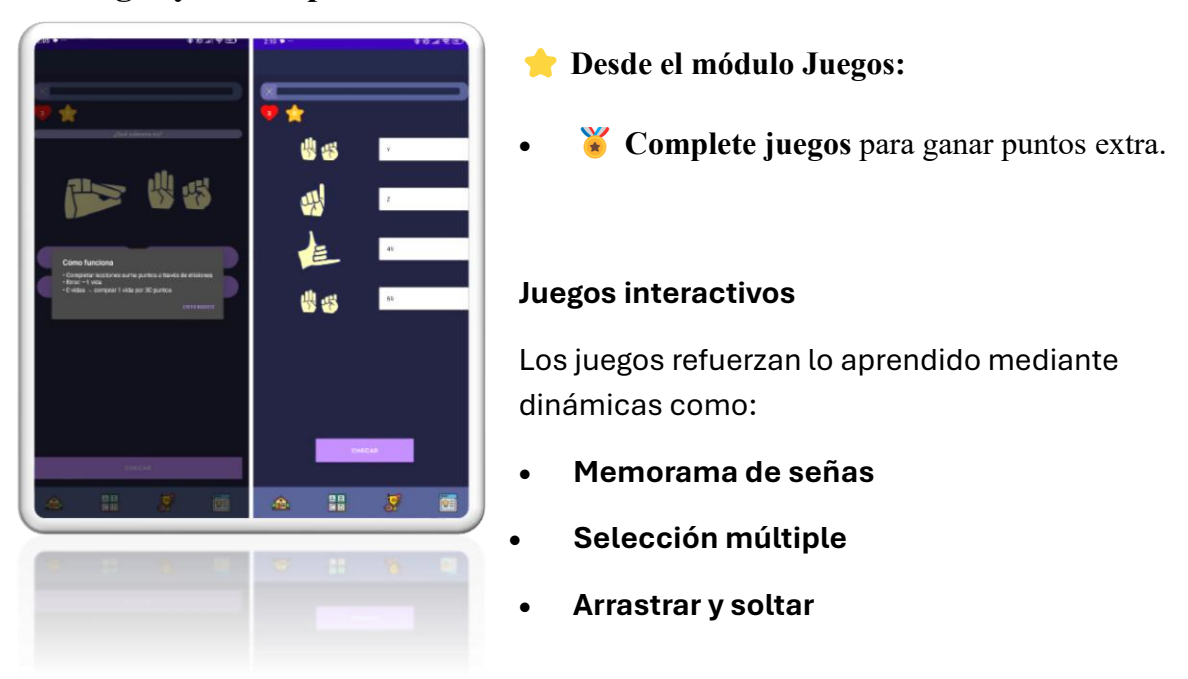

#### 4.4 Juegos y Recompensas

📷 Captura: Pantalla de un juego en curso (por ejemplo, un selecciona la letra).

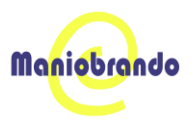

#### i Consejo:

Los juegos permiten avanzar más rápido y ganar más premios para personalizar su avatar.

#### 4.5 Seguimiento de progreso

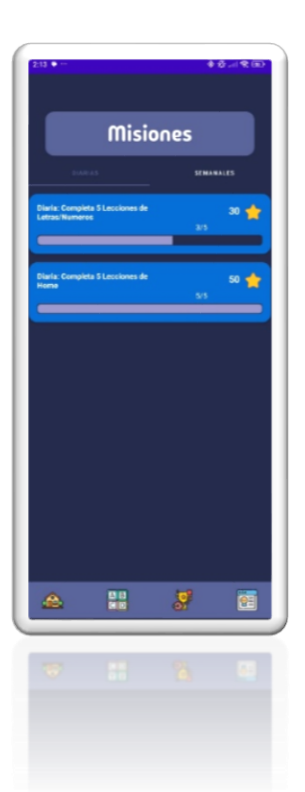

Desde esta sección, el usuario puede visualizar su avance, puntuaciones obtenidas y módulos completados.

**Captura:** Vista de la pantalla de progreso con gráficos o medidores.

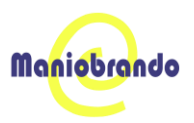

#### 4.6 Perfil de usuario & Personalización de Avatar

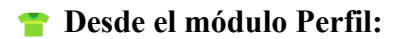

- Acceda a la tienda de cosméticos.
  - Compre ítems como:
    - Cabezas
      - Cuerpos
    - o Piernas
    - Pies
- **1** Actualice su avatar eligiendo los elementos comprados.

#### **Objetivo**:

Motivar el aprendizaje constante mediante recompensas visuales.

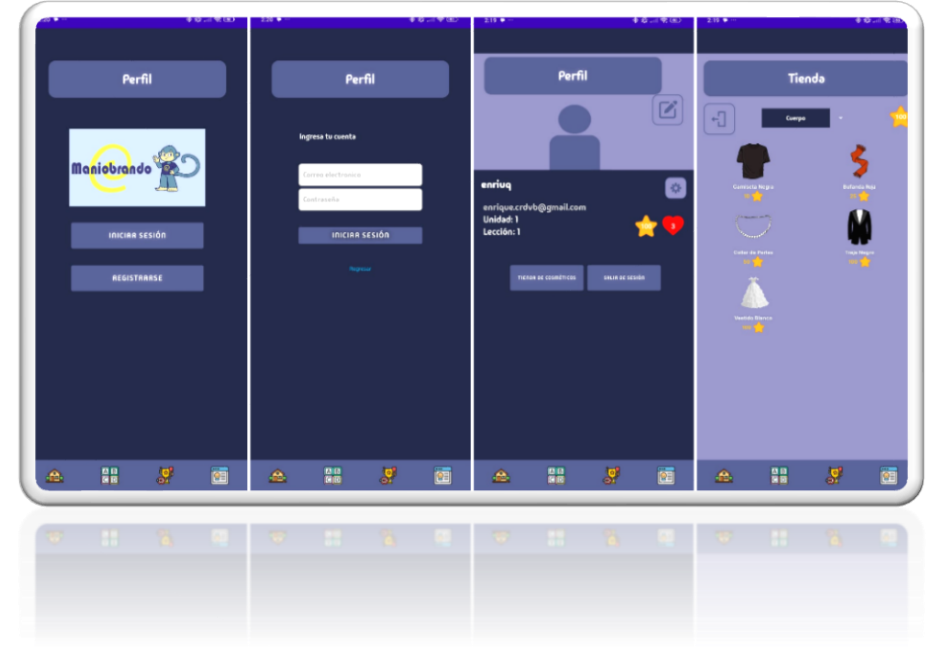

#### En esta sección el usuario puede:

- Ingresar o editar su nombre.
- Visualizar su avatar o ícono personal.
- Consultar estadísticas personales generales.

El perfil también puede incluir logros o insignias si la aplicación las implementa más adelante.

im *Captura:* Pantalla de perfil con datos del usuario visibles.

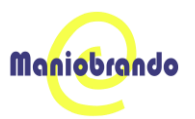

#### **5.** Funcionalidades Principales

Esta sección presenta las herramientas y dinámicas centrales de la aplicación *Manos a la Obra*, diseñadas para ofrecer una experiencia de aprendizaje efectiva, lúdica y personalizada.

## 5.1 Lecciones Temáticas y Aprendizaje Progresivo 🔅 🛄

Cada módulo de lecciones está diseñado para enseñar un conjunto específico de señas mediante contenido visual y textual. Estas lecciones incluyen:

- Imagen representativa de la seña.
- Texto explicativo del significado.
- Organización por niveles temáticos (abecedario, colores, saludos, etc.).
- Ejercicios interactivos como selección múltiple y juegos de conexión de palabras.

#### 💼 Desbloqueo progresivo:

Las unidades avanzadas se desbloquean automáticamente conforme el usuario completa módulos anteriores.

Objetivo: Introducir de manera progresiva el vocabulario base del LSM, facilitando la retención y comprensión del contenido.

## 5.2 Juegos Educativos 🙉

La aplicación incluye juegos diseñados para reforzar lo aprendido de manera divertida:

- Memorama de señas: emparejamiento de señas e interpretaciones.
- Selección múltiple: ejercicios de reconocimiento visual.
- Asociación visual: unir señas con conceptos o situaciones.
- Objetivo: Fortalecer el aprendizaje mediante la práctica activa y el estímulo visual.

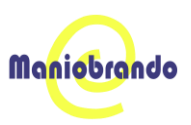

## 5.3 Sistema de Puntos y Recompensas 🐞 鼻

A medida que el usuario interactúa con las lecciones y juegos, acumula puntos que pueden utilizarse dentro de la app.

- **Puntos acumulados:** se obtienen al completar actividades exitosamente.
- **Uso de puntos:** pueden canjearse por artículos de personalización (avatar, ropa, accesorios, etc.).

Objetivo: Incentivar la constancia mediante recompensas visuales.

#### 5.4 Perfil del Usuario y Personalización 👤 🎨

Desde la sección de perfil, el usuario puede:

- Registrar su nombre o alias.
- Consultar estadísticas personales.
- Personalizar su avatar con ítems adquiridos (si está habilitado).

Objetivo: Brindar una experiencia personalizada y motivadora que fomente la conexión con el contenido.

#### 5.5 Seguimiento del Progreso 📈

La app permite al usuario visualizar su evolución de forma clara:

- Porcentaje de lecciones completadas.
- Resultados obtenidos en juegos.
- Historial de actividad reciente o sesiones activas.

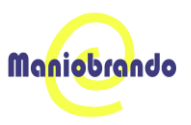

Objetivo: Estimular el aprendizaje continuo mediante el reconocimiento del avance personal.

## 5.6 Funcionalidad Offline 📴

- La mayoría de las funciones están disponibles sin conexión a internet.
- El progreso se sincroniza automáticamente al volver a estar en línea.

Ventaja: El usuario puede continuar aprendiendo en cualquier momento y lugar, sin perder su avance.

## 5.7 Glosario de Términos

Este glosario reúne los términos más relevantes utilizados dentro de la aplicación *Manos a la Obra* y en el contexto del aprendizaje del lenguaje de señas mexicana (LSM). Está pensado para facilitar la comprensión de los contenidos por parte del usuario.

| Término           | Definición                                                                                                    |
|-------------------|----------------------------------------------------------------------------------------------------|
| LSM               | Siglas de <i>Lengua de Señas Mexicana</i> . Sistema de<br>comunicación visual-gestual utilizado por la comunidad<br>sorda en México. |
| Seña              | Representación gestual (con manos, rostro o cuerpo) que<br>comunica una palabra o idea.                                              |
| Lección           | Módulo didáctico que presenta un conjunto de señas relacionadas por tema.                                                            |
| Memorama          | Juego de memoria que consiste en emparejar imágenes<br>idénticas o relacionadas.                                                     |
| Avatar            | Imagen que representa al usuario dentro de la app.                                                                                   |
| Retroalimentación | Mensaje o puntuación que la app ofrece al usuario tras<br>completar una actividad.                                                   |
| Interfaz          | Conjunto de pantallas, botones y elementos visuales que permiten al usuario interactuar con la app.                                  |
| Gamificación      | Técnica que utiliza elementos de juego en contextos no<br>lúdicos para motivar la participación y el aprendizaje.                    |
| Módulo            | Agrupación de contenido por tema o nivel dentro del aprendizaje.                                                                     |
| Progreso          | Indicador que muestra cuánto ha avanzado el usuario en las<br>lecciones y juegos.                                                    |

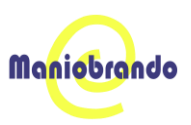

## 6. Preguntas Frecuentes y Solución de Problemas (FAQ)

Esta sección responde a las dudas y problemas más comunes que pueden surgir al utilizar la aplicación *Manos a la Obra*. Está diseñada para ofrecer asistencia rápida a los usuarios, tanto funcional como técnica.

## 6.1 ¿Necesito conexión a internet para usar la aplicación?

#### 📝 Respuesta:

No. Las lecciones y juegos están disponibles sin conexión a internet. Sin embargo, algunas funciones futuras como actualizaciones, respaldo o sincronización podrían requerir conexión.

## 6.2 ¿Cómo puedo reiniciar mi progreso?

#### 🔄 Respuesta:

Actualmente no hay una opción directa para reiniciar el progreso. Para comenzar desde cero, se recomienda desinstalar y volver a instalar la aplicación.

#### 6.3 ¿Puedo usar la app en varios dispositivos?

#### 🗉 🔁 🖪 Respuesta:

No por el momento. El progreso se guarda de forma local en el dispositivo. Si instalas la app en otro equipo, empezarás desde el principio.

## 6.4 ¿La app recopila mi información personal?

#### 🕡 Respuesta:

No. Solo se almacena de forma local el nombre o alias del usuario y su progreso. No hay recolección de datos personales ni conexión a servidores externos.

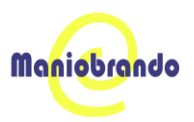

## 6.5 ¿La app enseña todo el lenguaje de señas?

#### Respuesta:

No. La app se enfoca en enseñar vocabulario básico y frases comunes. Es una herramienta de iniciación, no una formación profesional certificada.

#### 6.7 La aplicación no abre después de instalarla

#### 📲 Posibles causas:

- Instalación corrupta.
- Permisos no otorgados correctamente.

#### Soluciones:

- Desinstala y reinstala la app desde una fuente oficial.
- Asegúrate de conceder todos los permisos en el primer uso.

#### 6.8 No puedo completar una lección

#### 🛄 Posibles causas:

- Pérdida temporal de conexión (en algunas funciones).
- Error interno en la ejecución de la actividad.

#### Soluciones:

- Cierra y vuelve a abrir la app.
- Asegúrate de estar en una red estable si aplica.
- Si el problema persiste, contacta a soporte técnico.

#### 6.9 Perdí mi progreso

#### Posibles causas:

- Eliminación de la app sin respaldo.
- Uso prolongado en modo offline sin sincronización.

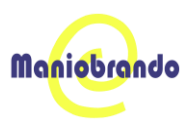

#### Soluciones:

- Se recomienda conectarse ocasionalmente a internet para respaldo (cuando esté disponible en futuras versiones).
- Por ahora, el progreso se guarda solo localmente.

#### 6.10 ¿Cómo contacto al equipo de soporte?

#### 📩 Respuesta:

Puedes escribir al correo oficial de soporte:

**Correo:** soporte@maniobrando.site

#### Incluye en el mensaje:

- Nombre del usuario (si aplica).
- Descripción detallada del problema.
- Modelo de tu dispositivo.
- Versión de Android.
- Capturas de pantalla si es posible.
- También puedes visitar: <u>www.maniobrando.site</u>

#### 6.11 ¿Hay un horario de atención?

#### Sí.

Horario estimado de atención:

- Lunes a Viernes: 9:00 a.m. 6:00 p.m. (hora CDMX)
- Tiempo de respuesta: 24 a 48 horas hábiles